## Welcome to the BAFTA Entry guide for the Cymru Awards in 2013

You must read the Rule Book to ensure that your programme is eligible prior to creating a new entry. It can be found here:

- http://awards.bafta.org/sites/default/files/images/Logos/Files/british\_academy\_cymru\_a
- Go to our Entry Portal: <u>http://entryportal.bafta.org/Account/Logon</u> and Register to create a new account.

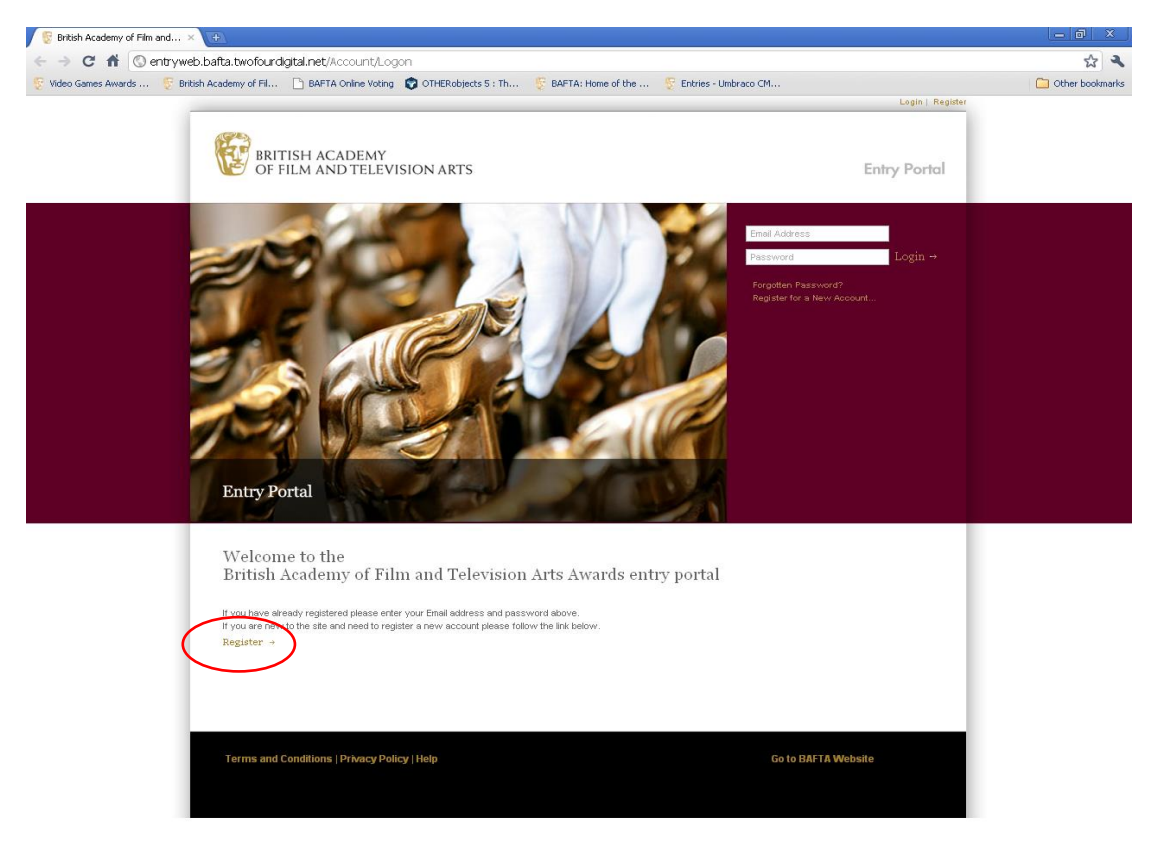

2. Fill in the form, making sure to enter details into **all required** fields. Then click **Register** 

| http://entrywe                | b.bafta. <b>twofouruat.net</b> /Account/Register                                              | 🔻 🔛 🤸 🔀 Bing                                                                                                    |                                                                                                    |
|-------------------------------|-----------------------------------------------------------------------------------------------|----------------------------------------------------------------------------------------------------|----------------------------------------------------------------------------------------------------|
| File Edit View Favorites      | Tools Help                                                                                    | /                                                                                                    |                                                                                                    |
| 🚖 Favorites 🛛 🙀 🙋 Web         | Slice Gallery 👻                                                                               |                                                                                                    |                                                                                                    |
| 6 British Academy of Film and | Television Arts                                                                               | <u> </u>                                                                                                    | • Page • Safety • Tools • 🔞                                                                                                    |
|                               | BRITISH ACADEMY<br>OF FILM AND TELEVISION ARTS                                                | Entry Portal                                                                                                    |                                                                                                    |
|                               | You are viewing: Home > Account Registration                                                  | Create New Entry →                                                                                                |                                                                                                    |
|                               | Account Registration                                                                          | Info<br>In order to submit an entry you must                                                                      |                                                                                                    |
|                               | 1 About You                                                                                   | first register your details. Trease<br>complete all of the fields on this<br>name: if you leave any section blank |                                                                                                    |
|                               | First Name + Baffa                                                                            | you will not be able to register.<br>Please note that your password<br>should contain a minimum of six            |                                                                                                    |
|                               | # Contact Information                                                                         | characters.                                                                                                    |                                                                                                    |
|                               | Company Jatane × MAYTA<br>Company Jadrese × 169 Poccality<br>Town + Kondon<br>Pastode W11 9LH |                                                                                                    |                                                                                                    |
|                               | Your Role * Rement<br>Telephone Number * 2020 7555 5555<br>Fax Number 2020 7555 55560         |                                                                                                    |                                                                                                    |
|                               | 3 Password                                                                                    |                                                                                                    |                                                                                                    |
|                               | ential Address * Danaggerson.com Password * Confirm Password *                                |                                                                                                    |                                                                                                    |
|                               | * Denotes required field                                                                      | ▶                                                                                                    |                                                                                                    |
|                               |                                                                                               | Register →                                                                                                    |                                                                                                    |
| ne                            |                                                                                               | Internet   Protected Mode: On                                                                                     | A      Constraints     Constraints |

- 3. Create a new entry. There may well be more than one Awards open so please ensure that you select the categories listed under the British Academy Cymru Awards.
- 4. Each programme will ONLY be eligible for ONE Production category. Please refer to the Rule Book to find out which category description fits your programme. You may enter as many performers as you wish into the performance categories.
- 5. Please note that you can ONLY upload one episode to represent each category. The entry is based upon the episode you upload. If you are uploading the same video for multiple categories please do this within one entry.

Nb: Do not click 'Back' on your browser, scroll to the bottom of the screen and click the 'Save and Continue' link otherwise all data you have entered will be lost.

A. Select all relevant categories where you wish to enter the programme and then click **Continue**.

| The second second | · · · · · · · · · · · · · · · · · · ·                                                                                                    |                                                                                                    |                     |
|----------------------------------------------------------------------------------------------------|----------------------------------------------------------------------------------------------------|----------------------------------------------------------------------------------------------------|---------------------|
| C - C - C - C - C - C - C - C - C - C -                                                                                                    |                                                                                                    |                                                                                                    | 값 <b>&gt; 💟 🛄</b> 🗉 |
| Brightcove Create A                                                                                                    |                                                                                                    | Walmone devid Installformal core   Lowert                                                                                                    |                     |
|                                                                                                    |                                                                                                    |                                                                                                    |                     |
|                                                                                                    | (SPR)                                                                                                    |                                                                                                    |                     |
|                                                                                                    | BRITISH ACADEMY                                                                                                    |                                                                                                    |                     |
|                                                                                                    | OF FILM AND TELEVISION ARTS                                                                                                    | Entry Portal                                                                                                    |                     |
|                                                                                                    |                                                                                                    |                                                                                                    |                     |
|                                                                                                    | My Entries   Your Account                                                                                                    |                                                                                                    |                     |
|                                                                                                    | Vice and designed the Parline by Parlie                                                                                                    |                                                                                                    |                     |
| / III                                                                                                    | see as manuf, all transity regard truth                                                                                                    |                                                                                                    |                     |
| ·                                                                                                    | Create a new Entry                                                                                                    | Information                                                                                                    |                     |
| ( ) ( ) ( ) ( ) ( ) ( ) ( ) ( ) ( ) ( )                                                                                                    |                                                                                                    | British Academy Television Awards >                                                                                                    |                     |
|                                                                                                    | This is a two stage entry process                                                                                                    | Performance > Entertainment                                                                                                    |                     |
|                                                                                                    | Stage 1 - Creation                                                                                                    | Performance                                                                                                    |                     |
|                                                                                                    | Select the Awards and categories in which you wish to enter your film/programme/game                                                                                                    | Click Includes stand-up.                                                                                                    |                     |
|                                                                                                    | completed the entry form click 'Save and Continue' at the bottom of the page. This will a                                                                                                    | ave your entry                                                                                                    |                     |
| \                                                                                                    | and issue your entry with a reference number. If the Awards you are entering requires a                                                                                                    | supporting video                                                                                                    |                     |
|                                                                                                    | then you will need this reference number to upload the video (Please note this is not a                                                                                                    | oplicable to all                                                                                                    |                     |
|                                                                                                    | entry has been created, you can edit it by clicking on the 'Details' link on the MyEntries a                                                                                                    | age.                                                                                                    |                     |
|                                                                                                    | Plane 2 - Pubminian                                                                                                    |                                                                                                    |                     |
|                                                                                                    | Once you have completed and reviewed your entry you will need to submit and, if neces                                                                                                    | sary, pay for                                                                                                    |                     |
|                                                                                                    | your entry. This confirms that the entry form has been completed and you will be unable                                                                                                    | to edit your                                                                                                    |                     |
|                                                                                                    | entry after this point.                                                                                                    |                                                                                                    |                     |
|                                                                                                    | 1 Select Awards for Entry (3 Categories Selected                                                                                                    |                                                                                                    |                     |
|                                                                                                    | British Academy Television Awards (3)                                                                                                    | itine .                                                                                                    |                     |
|                                                                                                    | Performance Production E Mini-Series                                                                                                    |                                                                                                    |                     |
|                                                                                                    | Entertainment Performance 🛛 Comedy Programme 💭 News Coverage                                                                                                    |                                                                                                    |                     |
|                                                                                                    | Female Performance In A Current Affairs Readity and Const<br>Conside Discourses                                                                                                    | ructied                                                                                                    |                     |
|                                                                                                    | Leading Actor                                                                                                    | wy literature and the second second se |                     |
|                                                                                                    | E Leading Astress E Fastual Series E Single Drama                                                                                                    |                                                                                                    |                     |
|                                                                                                    | Programme International State Scientific                                                                                                    | Drama                                                                                                    |                     |
|                                                                                                    | Supporting Actor                                                                                                    |                                                                                                    |                     |
|                                                                                                    | Supporting Actress Sport & Live Eve                                                                                                    | st.                                                                                                    |                     |
|                                                                                                    | Orange British Academy Film Awards                                                                                                    | daw                                                                                                    |                     |
|                                                                                                    | Performance Director Production Desig                                                                                                    |                                                                                                    |                     |
|                                                                                                    | Actor Documentary Screenplay (Adag                                                                                                    | bed)                                                                                                    |                     |
|                                                                                                    | Editing Screenplay (Original Content of Content of Cont | nal)                                                                                                    |                     |
|                                                                                                    | Production Film Not in the English                                                                                                    | and a second second second second second second second second second second second second second second second                                                                                                    |                     |
|                                                                                                    | Animated Film                                                                                                    | N.12                                                                                                    |                     |
|                                                                                                    | Land a state of the state of the state of th |                                                                                                    |                     |
|                                                                                                    | Cinematography Criginal Music                                                                                                    |                                                                                                    |                     |

A. Enter the requested information in the initial fields.

| Populate the xml   | · Video Cloud Studio            | - Abeut -                                    | Entrie        | - Umbraco CMS - V =     | Awards Entry Information          | 🖉 🕃 British A | icademy of Film at =                 |         |
|--------------------|---------------------------------|----------------------------------------------|---------------|-------------------------|-----------------------------------|---------------|--------------------------------------|---------|
| -> C D entry       | portal.bafta.org/Entry/Create2/ | 0000000-0000-0000-0000-0000                  | 000000000     |                         |                                   |               |                                      | ☆ 🏓 💟 🔳 |
| rightcove Create X |                                 |                                              |               |                         |                                   |               |                                      |         |
|                    |                                 | occumination by circlong                     | ar une coner  | t i nes lupioau toor pe | now this was allow you to select  | CONTRACTS     | process.                             |         |
|                    |                                 | unload until you prass "Say                  | and Contin    | once you select the t   | additional documentation before   | begin to      |                                      |         |
|                    |                                 | submit your entry to BAFT                    | L.            | re i rease aprova an    | boundering accurrentation periore | 100           | Not all Awards require you to upload |         |
|                    |                                 | a Fatan Datalla (a tanada                    | Talasted 1    |                         |                                   |               | a video. If you are unsure, prease   |         |
|                    |                                 | a line / second (3 reality                   | June 100      |                         |                                   |               | CHECK THE FEITHER PAPER AND DOOR.    |         |
|                    |                                 | Categories/category cho                      | sen:          |                         |                                   |               |                                      |         |
|                    |                                 |                                              | 1000          |                         |                                   |               |                                      |         |
|                    |                                 | <ul> <li>Female Performance In .</li> </ul>  | Comedy Pr     | ogramme                 |                                   |               |                                      |         |
|                    |                                 | Maie Performance In A G     Comedy Programme | omeay Prog    | amme                    |                                   |               |                                      |         |
|                    |                                 | - connect riverannine                        |               |                         |                                   |               |                                      |         |
|                    |                                 |                                              |               | -                       |                                   |               |                                      |         |
|                    |                                 | Feinode Vierra / Northe                      |               |                         |                                   |               |                                      |         |
|                    |                                 | Carbode Name / Name                          | . 08/11/201   | 12                      |                                   |               |                                      |         |
|                    |                                 | Breadcasl Chaine                             |               |                         |                                   |               |                                      |         |
|                    |                                 | Symophia                                     |               |                         |                                   |               |                                      |         |
|                    |                                 |                                              | _             |                         |                                   |               |                                      |         |
|                    |                                 | Production Company                           | -             |                         |                                   |               |                                      |         |
|                    |                                 | Thumbris                                     | Choose        | Fie No file chosen      |                                   |               |                                      |         |
|                    |                                 | Additional documental                        | SEL           | ECT FILES               |                                   |               |                                      |         |
|                    |                                 | a Bernhammen and Ball                        |               |                         |                                   |               |                                      |         |
|                    |                                 | (, panotes reportes rais)                    |               |                         |                                   |               |                                      |         |
|                    |                                 | Female Performance in J                      | Comedy Pro    | gramme                  |                                   |               |                                      |         |
|                    |                                 | Character Nam                                |               |                         |                                   |               |                                      |         |
|                    |                                 | Performer Nam                                | 1             |                         |                                   |               |                                      |         |
|                    |                                 | Character Nam                                | 2             |                         |                                   |               |                                      |         |
|                    |                                 | Performer Nam                                | 2             |                         |                                   |               |                                      |         |
|                    |                                 | Character Nam                                | 3             |                         |                                   |               |                                      |         |
|                    |                                 | Male Performance In A C                      | and a Proper  | a mana                  |                                   |               |                                      |         |
|                    |                                 | Character Man                                |               |                         |                                   |               |                                      |         |
|                    |                                 | Darformer Kan                                |               |                         |                                   |               |                                      |         |
|                    |                                 | Character Nam                                | 2             |                         |                                   |               |                                      |         |
|                    |                                 | Performer han                                | 2             |                         |                                   |               |                                      |         |
|                    |                                 | Character Nam                                | 3             |                         |                                   |               |                                      |         |
|                    |                                 | Performer Nam                                | 3             |                         |                                   |               |                                      |         |
|                    |                                 | I have read and agree to                     | he terms laid | d out in the Terms and  | Conditions and in the Award Ru    | le Book.      |                                      |         |
|                    |                                 | - Back (awards section)                      |               |                         | finite and Per                    |               |                                      |         |
|                    |                                 | · march (arrantes success)                   |               |                         | Save and Co                       | atinue -      |                                      |         |

Please note that if you do not have the required information you are permitted to return to the entry and update as many times as you wish.

- B. Scroll to the bottom of the page and press 'Save and Continue', you should do this regularly to ensure your information isn't lost. Your entry will not be saved until you click Save and Continue.
- C. **Read and accept** the Terms and Conditions, and press '**Save and Continue**'. Your additional documentation will be uploaded at this point. You can return to update the entries by going to the **My Entries** page and clicking on the **details** link which is located by your entry.
- D. Your entry has now been created, please note your **reference number** as you will need to use this when contacting BAFTA -regarding your entry.

у от піс... 🔄 висти от піле тості у 🖓 от пекоріясь 5 : ті ...

|                                                                                                    | Welcome test@test.com   Logout                                                                                                    |
|----------------------------------------------------------------------------------------------------|----------------------------------------------------------------------------------------------------|
| BRITISH ACADEMY<br>OF FILM AND TELEVISION ARTS                                                                                                    | Entry Portal                                                                                                    |
| Your Entries   Your Account                                                                                                    |                                                                                                    |
| You are viewing: My Entries > Create Entry                                                                                                    |                                                                                                    |
| Entry created                                                                                                    | Info<br>Entry fees for the Children's<br>Awards are £110.00 + VAT per                                                                                                    |
| Entry created successfully. Your unique reference code for this entr (M: TRC21454 You will<br>need this in order to upload videos to the BAFTA viewing portal using the enline uploadool.<br>This reference is unique to this entry. In order to complete the entry process and submit your<br>entry to BAFTA, please go to the 'My Entries' page, where you can see the status of your<br>entry.<br>Tick the box next to the entry you would like to submit, and click on 'Submit selected entries<br>to BAFTA' When you return to the 'My Entries' page please note the 'Upload status' column.<br>We stongly encourage all entrants to supply dideo via the Ydee Upload tool in order to<br>support their entry, which will then be made available to voters via the Viewing Portal. | In order to make an entry please<br>select the Awards Ceremony you<br>wish to enter and then select the<br>relevant categoryines. For further<br>information and a definition of each<br>category please click on the <i>1</i> .<br>When you have submitted an<br>entry you may then upload the<br>programme to the online viewing                                                                             |
| Return to My Entries                                                                                                    | portal by using the upload tool<br>available below. Once you have<br>installed the Upload tool, you can<br>run the program from wherever it<br>has been saved on your PC or<br>Mac. The documents to download<br>below will help you with your<br>submission.<br>Downloads<br>Install upload tool<br>Bettish Academy Chikers's Awards<br>Rukes and Guidelines 2010/1<br>Bettish Academy Chikers's Awards Entry |

6. Create another Entry/review entry screen. You can save multiple entries in your user profile. Once you return to the My Entries page, you can create entries for more games by clicking on the Create New Entry link repeating the process. In addition you can also edit your entries by clicking on the details link, as long as it has not yet been submitted to BAFTA.

| C v le http://entry         | web.bafta. <b>twofouruat.net</b> /Entry/Lis                                       | t.                                                                                                    |                                                                                                    | • 😒 4+ 🗙 🔀 Bing                                                                                                    | Q                      |
|-----------------------------|-----------------------------------------------------------------------------------|----------------------------------------------------------------------------------------------------|----------------------------------------------------------------------------------------------------|----------------------------------------------------------------------------------------------------|------------------------|
| File Edit View Favorit      | es Tools Help                                                                     |                                                                                                    |                                                                                                    |                                                                                                    |                        |
| 🚖 Favorites 🛛 🍰 🖉 Vi        | eb Slice Gallery 🔻                                                                |                                                                                                    |                                                                                                    |                                                                                                    |                        |
| 🝘 British Academy of Film a | nd Television Arts                                                                |                                                                                                    |                                                                                                    | 🖄 🕶 🖾 🖝 🖾 🖷 🗰 🕶 Page                                                                                                    | 🔹 Safety 👻 Tools 👻 🚱 👻 |
|                             |                                                                                   |                                                                                                    |                                                                                                    | Welcome bafta@person.com   Legout                                                                                                    |                        |
|                             | BRITISH ACA                                                                       | ADEMY<br>D TELEVISION ARTS                                                                                           |                                                                                                    | Entry Portal                                                                                                    |                        |
|                             |                                                                                   |                                                                                                    |                                                                                                    | Create New Entry >                                                                                                    |                        |
|                             | You are viewing: My Entries                                                       |                                                                                                    |                                                                                                    |                                                                                                    |                        |
|                             | My Entries                                                                        |                                                                                                    |                                                                                                    | Info                                                                                                    |                        |
|                             | Please note that in orde<br>will then be given the op<br>entry, you can upload vi | r to complete your submission, you<br>tion to 'Submit selected entries to B.<br>deo using the upload tool and your u | must tick the box next to your entry. You<br>AFTA'. Once you have submitted your<br>nique reference number.<br>Displaying 10 r entrie | On this page you can review all of<br>your entries and see which have<br>been submitted and entered and<br>which are still waiting to be entered<br>Entries that are awaiting review have |                        |
|                             | Submit Title                                                                      | Reference Entry Status                                                                                               | Upload Status Edit/View Details                                                                                                    | awaiting approval. These entries                                                                                                    |                        |
|                             | Excellent Programme                                                               | RKA00776 Awaiting submission                                                                                         | Awaiting video upload Details -                                                                                                    | cannot be edited Once you have                                                                                                    |                        |
|                             | + 1 +                                                                             | Horooss Attaining additionation                                                                                      | Displaying 10 trie                                                                                                    | contacted by BAFTA to arrange for                                                                                                    |                        |
|                             | 111                                                                               |                                                                                                    |                                                                                                    | payment for your entry/ies.                                                                                                    |                        |
|                             |                                                                                   |                                                                                                    |                                                                                                    | Create New Entry +                                                                                                    |                        |
|                             |                                                                                   |                                                                                                    | Create New Entry +                                                                                                    | Please install the Upload tool,                                                                                                    |                        |
|                             |                                                                                   |                                                                                                    |                                                                                                    | and the documents below to refer                                                                                                    |                        |
|                             |                                                                                   |                                                                                                    |                                                                                                    | the submission process. Once you                                                                                                    |                        |
|                             |                                                                                   |                                                                                                    | $\smile$                                                                                                    | have installed the Upload tool,<br>you can run the program from                                                                                                    |                        |
|                             |                                                                                   |                                                                                                    |                                                                                                    | wherever it has been saved on<br>your PC or Mac.                                                                                                    |                        |
|                             |                                                                                   |                                                                                                    |                                                                                                    | Downloads<br>Install upload                                                                                                    |                        |
|                             |                                                                                   |                                                                                                    |                                                                                                    | Notes for Entrants                                                                                                    |                        |
|                             |                                                                                   |                                                                                                    |                                                                                                    | <ul> <li>Philips British Academy Television<br/>Awards Rules and Guidelines 2010/11</li> </ul>                                                                                            |                        |
|                             |                                                                                   |                                                                                                    |                                                                                                    | British Academy Television Craft Awards                                                                                                    |                        |

7. When you have reviewed the information in your entry and are ready to submit to BAFTA, please select the box/es beside the entry/ies you would like to submit, and click on 'Submit selected entries to BAFTA'. Fully completed entries must be submitted by 19 April 2013.

| 🖉 British Academy of Film and Television Arts - Windows Internet Explorer                                                                                                    |                                                                                                    |                              |
|----------------------------------------------------------------------------------------------------|----------------------------------------------------------------------------------------------------|------------------------------|
| Co reference in the second second sec | - 🔄 4+ 🗙 🖸 Bing                                                                                                    | • م                          |
| File Edit View Favorites Tools Help                                                                                                    |                                                                                                    |                              |
| ↔ Favorites 👍 🔊 Web Slice Gallery 🕶                                                                                                    | /                                                                                                    |                              |
|                                                                                                    |                                                                                                    | Dence Cafetre Tables On S    |
| British Academy of Hilm and Television Arts                                                                                                    |                                                                                                    | rage + safety + Tools + 👩 +  |
|                                                                                                    | Welcome bafta@person.com   Logou                                                                                                    | <u>.</u>                     |
| BRITISH ACADEMY<br>OF FILM AND TELEVISION ARTS                                                                                                    | Entry Portal                                                                                                    |                              |
|                                                                                                    | Create New Entry →                                                                                                    |                              |
| You are viewing: My Entries                                                                                                    |                                                                                                    |                              |
| My Entries                                                                                                    | Info                                                                                                    |                              |
| Please note that in order to complete your submission, you must tick the box next to your entry. You<br>will then be given the option to "Submit selected entries to BAFTA. Once you have submitted your<br>entry, you can upload video using the upload tool and your unique reference number.                                                                                                    | your entries and see which have<br>been submitted and entered and<br>which are still waiting to be entered<br>Entries that are awaking preview have<br>been submitted to EAFTA and are<br>awating approval. These entries<br>cannot be edited Once you have<br>submitted your entry, you will be<br>contacted by BAFTA to arrange for<br>payment for your entry/ise.<br>What would you like to do next?<br>Create leve fitty + |                              |
| Submit 2 selected entries to BAFTA →<br>Create New Entry →                                                                                                    | Please install the Upload tool,<br>and the documents below to refer                                                                                                    |                              |
|                                                                                                    | to in order to help you through<br>the submission process. Once you<br>have installed the Upload tool,<br>you can run the program from<br>wherever it has been saved on<br>your PC or Mac.                                                                                                    |                              |
|                                                                                                    | Downloads<br>Install upload                                                                                                    |                              |
|                                                                                                    | Notes for Entrants                                                                                                    |                              |
|                                                                                                    | Philips British Academy Television                                                                                                    |                              |
|                                                                                                    | Awards Rules and Guidelines 2010/11                                                                                                    |                              |
| Door                                                                                                    | <ul> <li>British Academy Television Craft Awards</li> <li>Internet   Protected Mode: On</li> </ul>                                                                                                    | <i>€</i> 2 ▼ <b>€</b> 100% ▼ |
| 🐵 📖 🚞 📴 📨 🥔                                                                                                    |                                                                                                    | ▲ 😰 🕐 14:10<br>11/01/2011    |

You will then be taken to this page:

🐵 💁 🖾 🔊 🚞 📊 🙆

| uat unalte com /Entru/EncoEntru Succorr                                                                                                    |                                                                                                    |                                    | A 8. 🔽 3 |
|----------------------------------------------------------------------------------------------------|----------------------------------------------------------------------------------------------------|------------------------------------|----------|
| ual value of the end y meeting success                                                                                                    |                                                                                                    | Welcome david@podwaves.com [Logout | ы о и т  |
| BRITISH ACADEMY<br>OF FILM AND TELEV                                                                                                    | /ISION ARTS                                                                                                    | Entry Portal                       |          |
|                                                                                                    | My Entries   Your Account                                                                                                    | Create New Entry *                 |          |
| You are viewing. My Entries > Entry                                                                                                    |                                                                                                    |                                    |          |
| Submit Success                                                                                                    |                                                                                                    |                                    |          |
| Thank you for submitting your entri<br>email confirming once it has been a<br>required.                                                                   | r. BAFTA will access your entry and you will receive an automated<br>accepted. BAFTA will be in contact if any additional information is                                                                                                    |                                    |          |
| What do I need to do next? Plea<br>provided is correct. Entrants are re<br>for any mistakes – to review, log in<br>If you need to make amendments to      | se review your entry and ensure that all the information you have<br>sponsible for all information provided and BAFTA will not be held liable<br>o the entry portal as before, click on the details link next to your entry.<br>your entry please contact entrysupport@bafta.org |                                    |          |
| If the category rules require a vide<br>that you upload the video now. It is<br>BAFTA to review it before the entry<br>the deadline and this influx means | submission (this is not permitted for the Film Awards) please ensure<br>important that you allow enough time to upload the video and for<br>deadline. A high number of videos are received in the week before<br>upload and processing times are extended.                       |                                    |          |
|                                                                                                    |                                                                                                    |                                    |          |
|                                                                                                    | Battern to My Fettrian                                                                                                    |                                    |          |
|                                                                                                    |                                                                                                    |                                    |          |
| Terms and Conditions   Privacy Policy                                                                                                    |                                                                                                    | Go to BAFTA Website                |          |
|                                                                                                    |                                                                                                    |                                    |          |

You will receive an automated email receipt confirming the details of your entry. When you return to the **My Entries** page, please note that your Entry Status will have changed from '**Awaiting Submission**' to '**Submitted and awaiting BAFTA review**' (as below). Once the details have been checked and approved by BAFTA, it will change to 'Entry Completed'.

🗱 🐺 🍽 🗔 💩 🐠 🚾 🗞 🔟 🜆 🔒 💷 16-28

If you are having any technical problems, need to amend a submitted entry, or have questions regarding the online entry process please contact Ceri Lewis on 02920 223898 or email ceril@bafta.org

## How to upload supporting material to the Viewing portal

| Please prepare your | video to the | following | technical | specification: |
|---------------------|--------------|-----------|-----------|----------------|
|---------------------|--------------|-----------|-----------|----------------|

| Format                             | mp4 only                                                                                                    |
|------------------------------------|----------------------------------------------------------------------------------------------------|
| Codec – Video                      | h.264                                                                                                    |
|                                    | It is suggested that the data-rate is set higher than 6Mbps but no more than 10Mbps for video                         |
|                                    | Or select quality to 'best output'                                                                                    |
| Codec – Audio                      | AAC                                                                                                    |
|                                    | Most data rates are catered for but above 256Kbps, 44kHz Stereo is recommended                                        |
| Frame Rate                         | 25 per second                                                                                                    |
| Frame Size                         | 1280 x 720 HD                                                                                                    |
|                                    | 1024 x 576 SD                                                                                                    |
|                                    | Strongly recommended: 16:9                                                                                            |
|                                    | We can accept 4:3 pillarboxed to 16:9, frame size as stated above                                                     |
| Please note that<br>encoded to the | <b>mp4 is the only acceptable format.</b> If you need to get your programme/s above specification, please contact us. |

It is not compulsory to upload material to the Viewing portal. However, it is strongly encouraged in order to support your entry.

- 1. In order to upload a programme you first need to ensure you have Java installed: <u>http://www.java.com/en/download/manual.jsp</u>
- 2. Click on **'Launch Video Upload Tool'** link on the "My Entries" page and you will see the following screen. Enter your **Reference Number** and click on **Proceed**.

| C entryportal.bafta.org/Entry/List               | honismarks now              |                                                                           |                                        |                                                                                                    | 숲 🏓 💟 🛙 |
|--------------------------------------------------|-----------------------------|---------------------------------------------------------------------------|----------------------------------------|----------------------------------------------------------------------------------------------------|---------|
| To you want Google Chrome to save your password? | Save password N             | ever for this site                                                        |                                        |                                                                                                    |         |
|                                                  | (                           |                                                                           |                                        | Welcome david.tortal@gmail.com   Logout                                                                                                    |         |
|                                                  | BRITISH AC                  | ADEMY<br>ID TELEVISION ARTS                                               |                                        | Entry Portal                                                                                                    |         |
|                                                  |                             | My Entr                                                                   | ies   Your Account                     | Create New Entry -                                                                                                    |         |
|                                                  | You are viewing. My Entries |                                                                           |                                        |                                                                                                    |         |
|                                                  | My Entries                  |                                                                           |                                        | Information                                                                                                    |         |
|                                                  | On this page you can r      | nanage your entries before submitting them.                               | To edit an entry, click on the Detail: | On this page you can review your<br>s' entries and see which have been                                                                                                    |         |
| T BAFT                                           | - VIDEO UPLOADER - Got      | gle Chrome                                                                | control in submitted. To proste a new  | Contraction of the second second seco |         |
|                                                  |                             | BAFTA Video Uploader<br>Plase enter your entry reference num<br>Proceed > | ef                                     | enct the tack box to the<br>want entry and then<br>Suburnit to BAPTA' link,<br>emails on entry<br>ence<br>was a submitted an entry<br>ence submitted an entry<br>ency addes (if<br>the Children Verwang Portal<br>Video Lipton Tool<br>eng the time below.                                                                                                    |         |
| 1                                                |                             |                                                                           |                                        | ds require you to upload     u are unsure, please                                                                                                    |         |
|                                                  |                             | Submitted & awaiting BAFTA                                                | Awaiting video                         | Reflevant Awards Rule Book                                                                                                    |         |
|                                                  | David Test                  | GTL10305 review<br>Submitted & awating BAFTA                              | upload Details +                       |                                                                                                    |         |
|                                                  | David Test 2                | JMF22378 review                                                           | upload Details -                       |                                                                                                    |         |
|                                                  | Test Entry                  | WRB888053 Submitted & awating BAFTA                                       | Awating video Details -                |                                                                                                    |         |

3. You will be taken to the upload file page. Click on the Add button

| C BAFTA - VIDEO UPLOADER - Google Chrome | Contraction of the Association of the Association o |                                                    |
|------------------------------------------|----------------------------------------------------------------------------------------------------|----------------------------------------------------|
| bafta.filemobile.com                     |                                                                                                    |                                                    |
|                                          | BAFTA Video Uploader                                                                                                    | Help                                               |
|                                          | (P)                                                                                                    |                                                    |
|                                          | BRITISH ACADEMY                                                                                                    |                                                    |
|                                          | OF THEM AND TELEVISION AGAS                                                                                                    | 7                                                  |
|                                          |                                                                                                    |                                                    |
|                                          |                                                                                                    |                                                    |
|                                          | 💼 Paste 🔾 Add 🔘 Remove 🤌 Reby failed 🛛 🕑 0 🔮 0 🔥 0                                                                                                    |                                                    |
|                                          |                                                                                                    |                                                    |
|                                          |                                                                                                    |                                                    |
|                                          |                                                                                                    | =                                                  |
|                                          |                                                                                                    |                                                    |
|                                          |                                                                                                    |                                                    |
|                                          | Start upload                                                                                                    | No files                                           |
|                                          |                                                                                                    |                                                    |
|                                          |                                                                                                    |                                                    |
|                                          |                                                                                                    | -                                                  |
|                                          |                                                                                                    |                                                    |
|                                          |                                                                                                    |                                                    |
|                                          |                                                                                                    |                                                    |
|                                          |                                                                                                    |                                                    |
|                                          |                                                                                                    |                                                    |
|                                          |                                                                                                    |                                                    |
|                                          |                                                                                                    |                                                    |
|                                          |                                                                                                    |                                                    |
|                                          |                                                                                                    |                                                    |
|                                          |                                                                                                    |                                                    |
|                                          |                                                                                                    |                                                    |
|                                          |                                                                                                    |                                                    |
|                                          |                                                                                                    |                                                    |
| 📀 🙋 🗷 🖾 👩 🚞 📘                            |                                                                                                    | 은 🔯 🖽 🐺 📓 🏈 🖨 🖏 🔟 🏣 🏵 🕷 📴 🏴 🗔 👀 1858<br>66/11/2012 |

4. Select the file that you wish to upload on your computer and click on **Open**.

| C BAFTA - VIDEO UPLOADER - Google Chrome | Statement of the Party of Street of Street of | - 0 |
|------------------------------------------|----------------------------------------------------------------------------------------------------|-----|
| 🗋 bafta.filemobile.com                   |                                                                                                    |     |
|                                          | BAFTA Video Uploader Help                                                                                                    |     |
|                                          |                                                                                                    | -   |
| (F                                       | BRITICI ACADEMIN                                                                                                    |     |
|                                          | OF                                                                                                    |     |
|                                          | e open                                                                                                    | *   |
|                                          | Look in: 👔 My Documents 🔹 🦸 🗗 📰                                                                                                    |     |
|                                          | Citin Comer                                                                                                    |     |
|                                          | Pas Recent Items 03 TV                                                                                                    |     |
|                                          | 04 Craft                                                                                                    |     |
|                                          | 📃 🔒 06 Other                                                                                                    |     |
|                                          | Desktop Avaya El<br>Excel Recort Examples (8)                                                                                                    |     |
|                                          | Freemake                                                                                                    | E   |
|                                          | My Documents My DAP Downloads                                                                                                    |     |
|                                          | My Data Sources                                                                                                    |     |
|                                          | No files                                                                                                    |     |
|                                          | Computer 📓 My Videos 🔤                                                                                                    |     |
|                                          |                                                                                                    |     |
|                                          | Vetwork The rame: Open                                                                                                    |     |
|                                          | Hies of type: All Files                                                                                                    | •   |
|                                          |                                                                                                    |     |
|                                          |                                                                                                    |     |
|                                          |                                                                                                    |     |
|                                          |                                                                                                    |     |
|                                          |                                                                                                    |     |
|                                          |                                                                                                    |     |
|                                          |                                                                                                    |     |
|                                          |                                                                                                    |     |
|                                          |                                                                                                    |     |
|                                          |                                                                                                    |     |
|                                          |                                                                                                    |     |
|                                          |                                                                                                    |     |
|                                          |                                                                                                    |     |
|                                          |                                                                                                    |     |
|                                          |                                                                                                    |     |
|                                          |                                                                                                    |     |

5. You will be taken back to the main video upload screen. Click on the **Start Upload** button to begin the upload.

| C BAFTA - VIDEO UPLOADER - Google Chrome | A COMPANY AND A DESCRIPTION OF TAXABLE PARTY AND A DESCRIPTION OF TAXABLE PARTY. |                                    |
|------------------------------------------|----------------------------------------------------------------------------------|------------------------------------|
| bafta.filemobile.com                     |                                                                                  |                                    |
|                                          | BAFTA Video Uploader Help                                                        |                                    |
|                                          |                                                                                  | -                                  |
|                                          | BRITISH ACADEMY                                                                  |                                    |
|                                          | OF FILM AND TELEVISION ARTS                                                      |                                    |
|                                          |                                                                                  | A                                  |
|                                          |                                                                                  |                                    |
|                                          |                                                                                  |                                    |
|                                          |                                                                                  | a.                                 |
|                                          |                                                                                  |                                    |
|                                          |                                                                                  |                                    |
|                                          |                                                                                  |                                    |
|                                          | 00C18773mp4                                                                      |                                    |
|                                          | 80.0 98                                                                          |                                    |
| (                                        | 1 file (80.0 1/8)                                                                | <b>5</b>                           |
|                                          | P unit optical                                                                   |                                    |
|                                          |                                                                                  |                                    |
|                                          |                                                                                  |                                    |
|                                          |                                                                                  |                                    |
|                                          |                                                                                  |                                    |
|                                          |                                                                                  |                                    |
|                                          |                                                                                  |                                    |
|                                          |                                                                                  |                                    |
|                                          |                                                                                  |                                    |
|                                          |                                                                                  |                                    |
|                                          |                                                                                  |                                    |
|                                          |                                                                                  |                                    |
|                                          |                                                                                  |                                    |
|                                          |                                                                                  |                                    |
|                                          |                                                                                  |                                    |
|                                          |                                                                                  |                                    |
|                                          |                                                                                  |                                    |
|                                          |                                                                                  |                                    |
| 💿 💽 🐺 📉 👩 🕋 📄                            |                                                                                  | 8 🖪 🗷 🗷 🖉 📣 📾 🖕 🗊 🖪 🛪 🕿 🕶 🐑 🚛 1902 |
|                                          |                                                                                  | 06/11/2012                         |

6. You can view the upload progress which will show you the expected upload duration and data flow.

| ] MRL GRandola.com                                                                                                    | C BAFTA - VIDEO UPLOADER - Google Chrome | the second second states in the loss in the second second se |                                         |
|----------------------------------------------------------------------------------------------------|------------------------------------------|----------------------------------------------------------------------------------------------------|-----------------------------------------|
| BAFTA Video Uploader Help   ENTITISH ACADEMY<br>OF FILM AND TELEVISION ARTS   Parke Add   Remove.   Refry failed   1 the C24 kep   1 the C24 kep   20 4% completed (4 15 klB ef 22.4 kep, 72% KB/s)   0 00022                                                                                                    | D bafta.filemobile.com                   |                                                                                                    |                                         |
| ERTITISH ACADEMY<br>OF FILM AND TELEVISION ARTS                                                                                                    |                                          | BAFTA Video Uploader Help                                                                                                    |                                         |
| Priste Conductor Remove Refer failed C I I C I C I C I C I C I C I C I C I                                                                                                    |                                          |                                                                                                    | -                                       |
| V Plate Add. Remove. Refry failed V 1 V 60 A 400<br>Address Remove. Refry failed V 1 V 60 A 400<br>Address Remove. Refry failed V 1 V 60 A 400<br>V 60 A 400<br>V 60 A |                                          |                                                                                                    |                                         |
| Patte       Add.       Remove.       Reiny failed       0       0       0       0       0       0       0       0       0       0       0       0       0       0       0       0       0       0       0       0       0       0       0       0       0       0       0       0       0       0       0       0       0       0       0       0       0       0       0       0       0       0       0       0       0       0       0       0       0       0       0       0       0       0       0       0       0       0       0       0       0       0       0       0       0       0       0       0       0       0       0       0       0       0       0       0       0       0       0       0       0       0       0       0       0       0       0       0       0       0       0       0       0       0       0       0       0       0       0       0       0       0       0       0       0       0       0       0       0       0       0       0       0       0<                                                                                                    |                                          | OF FILM AND TELEVISION ARTS                                                                                                    |                                         |
| Paste       Add.       © Remove       © Retry failed       © © 1       © © ©       0       If the C0.4 HB)       If the C0.4 HB)       If the C0.4 HB)       ©       0       0       If the C0.4 HB)       ©       0       0       0       If the C0.4 HB)       If the C0.4 HB)       If                                                                                                    |                                          |                                                                                                    |                                         |
| Pate       Add       Retry failed       0       1       0       1       0       1       0       1       0       1       0       1       0       1       0       1       0       1       0       1       0       1       0       1       0       1       0       1       0       1       0       1       0       1       0       1       0       1       0       1       0       1       0       1       0       1       0       1       0       1       0       1       0       1       0       1       0       1       0       1       0       1       0       1       0       1       0       1       0       1       0       1       0       1       0       1       0       1       0       0       0       0       0       0       0       0       0       0       0       0       0       0       0       0       0       0       0       0       0       0       0       0       0       0       0       0       0       0       0       0       0       0       0       0       0                                                                                                    |                                          |                                                                                                    |                                         |
| Pate       Add.               Remove.             Retry failed ③ 9 9 1 0 9 1 0 9 1 0 9               Image: Second Second Seco                                                                                                    |                                          |                                                                                                    |                                         |
| Image: Complete (4.15 kHz)       16 kc) 2.4 kHz)         Image: Complete (4.15 kHz)       Image: Complete (4.15 kHz)                                                                                                    |                                          | 💼 Paste 🔘 Add 🔘 Remove 🤄 Retry failed 🛞 o 🔹 1 🥥 o 🎄 o 🏢                                                                                                    |                                         |
| AA7/79501 mpd         1 file (0,4 489)         20.4% completed (4 15 WB of 20.4 MB), 726 KB/s                                                                                                    |                                          |                                                                                                    |                                         |
| ALA/T600 mp4         1 fac (20 4 HB)         20 4% completed (4 15 HB of 20 4 HB), 728 HB/n         20 0% completed (4 15 HB of 20 4 HB), 728 HB/n                                                                                                    |                                          |                                                                                                    |                                         |
| If the (05 4 HB)         20 4% completed (4 15 HB of 20 4 HB), 728 KB/s                                                                                                    |                                          |                                                                                                    |                                         |
| AA/70501 mpd<br>1 die (0, 4 48)<br>20 4% completed (4 15 WB of 20.4 48), 728 KB/s<br>© 0 00 022                                                                                                    |                                          |                                                                                                    |                                         |
| 1 the (20 4 483)                                                                                                    |                                          | AUU78501 mp4 -                                                                                                    |                                         |
| 20.4% completed (4 15 MB ef 22.4 MB), 728 KB/n                                                                                                    |                                          | 1 file (20.4 MB)                                                                                                    |                                         |
| 20 4% complete (4.15 kB of 20.4 kB), 724 KB of 20.4 kB), 724 KB                                                                                                    |                                          |                                                                                                    |                                         |
|                                                                                                    |                                          | Q 20.4% completed (4.15 MB of 20.4 MB), 726 KB/s 3 00:00.22                                                                                                    |                                         |
|                                                                                                    |                                          |                                                                                                    |                                         |
| •                                                                                                    |                                          |                                                                                                    |                                         |
|                                                                                                    |                                          |                                                                                                    |                                         |
|                                                                                                    |                                          |                                                                                                    |                                         |
|                                                                                                    |                                          |                                                                                                    |                                         |
|                                                                                                    |                                          |                                                                                                    |                                         |
|                                                                                                    |                                          |                                                                                                    |                                         |
|                                                                                                    |                                          |                                                                                                    |                                         |
|                                                                                                    |                                          |                                                                                                    |                                         |
|                                                                                                    |                                          |                                                                                                    |                                         |
|                                                                                                    |                                          |                                                                                                    |                                         |
|                                                                                                    |                                          |                                                                                                    |                                         |
|                                                                                                    |                                          |                                                                                                    |                                         |
|                                                                                                    |                                          |                                                                                                    |                                         |
|                                                                                                    |                                          |                                                                                                    |                                         |
|                                                                                                    |                                          |                                                                                                    |                                         |
|                                                                                                    |                                          |                                                                                                    |                                         |
|                                                                                                    |                                          |                                                                                                    |                                         |
|                                                                                                    |                                          |                                                                                                    |                                         |
|                                                                                                    |                                          |                                                                                                    | 1901 🖪 🖉 🖉 🏈 🛤 💺 🖸 📷 🥸 📽 🖾 🏞 🙄 🐠 🛛 1901 |

- 7. Once the file has completed you will see this screen. You will have the opportunity to upload a new file.
- 8. Once your file has been received you will receive an automated email confirming this.

| C BAFTA - VIDEO UPLOADER - Google Chrome | the second second in the local field of the                                           |                                        |
|------------------------------------------|---------------------------------------------------------------------------------------|----------------------------------------|
| Dafta.filemobile.com                     |                                                                                       |                                        |
|                                          | BAFTA Video Uploader                                                                  | Help                                   |
|                                          |                                                                                       |                                        |
|                                          | BRITISH ACADEMY                                                                       |                                        |
|                                          | C OF FILM AND TELEVISION ARTS                                                         |                                        |
|                                          | Your file has uploaded successfully. Would you like to make another entry? Yes > No > | ·                                      |
|                                          |                                                                                       |                                        |
|                                          | 💼 Paste 🔘 Add 🥥 Remove 🤄 Retry failed 🕑 0 😭 0 🥥 1 🔥 0 📰                               |                                        |
|                                          | 0 0                                                                                   |                                        |
|                                          |                                                                                       |                                        |
|                                          |                                                                                       |                                        |
|                                          | AU/78501.mp4                                                                          |                                        |
|                                          | 20.4.68                                                                               |                                        |
|                                          | 1 file (                                                                              | (20.4 MB)                              |
|                                          |                                                                                       |                                        |
|                                          |                                                                                       |                                        |
|                                          |                                                                                       |                                        |
|                                          |                                                                                       |                                        |
|                                          |                                                                                       |                                        |
|                                          |                                                                                       |                                        |
|                                          |                                                                                       |                                        |
|                                          |                                                                                       |                                        |
|                                          |                                                                                       |                                        |
|                                          |                                                                                       |                                        |
|                                          |                                                                                       |                                        |
|                                          |                                                                                       |                                        |
|                                          |                                                                                       |                                        |
|                                          |                                                                                       |                                        |
|                                          |                                                                                       |                                        |
|                                          |                                                                                       |                                        |
|                                          |                                                                                       |                                        |
| 📀 📴 🐷 🖾 🔵 🚞 🛛                            |                                                                                       | A 🔝 🗷 🔻 🏧 🗲 🗭 🖿 🍡 🖸 📑 😌 🕷 🔛 🏞 🔟 🐠 1902 |

## Please prepare your video to the following technical specification:

| Format                                                                                                    | mp4 only                                                                                      |
|----------------------------------------------------------------------------------------------------|-----------------------------------------------------------------------------------------------|
| Codec – Video                                                                                                    | h.264                                                                                         |
|                                                                                                    | It is suggested that the data-rate is set higher than 6Mbps but no more than 10Mbps for video |
|                                                                                                    | Or select quality to 'best output'                                                            |
| Codec – Audio                                                                                                    | AAC                                                                                           |
|                                                                                                    | Most data rates are catered for but above 256Kbps, 44kHz Stereo is recommended                |
| Frame Rate                                                                                                    | 25 per second                                                                                 |
| Frame Size                                                                                                    | 1280 x 720 HD                                                                                 |
|                                                                                                    | 1024 x 576 SD                                                                                 |
|                                                                                                    | Strongly recommended: 16:9                                                                    |
|                                                                                                    | We can accept 4:3 pillarboxed to 16:9, frame size as stated above                             |
| Please note that mp4 is the only acceptable format. If you need to get your programme/s encoded to the above specification, please contact us. |                                                                                               |

If you are having any technical problems concerning the video upload process please contact David Lortal on 020 7292 5818 or email <u>entrysupport@bafta.org</u>